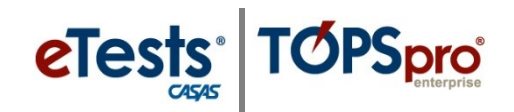

## Steps to Reconnect a Test at the Management Console

Students must complete a suspended test before they are allowed to take any other test. Reconnecting a test can *only* be done at the **Management Console**.

✤ If the suspended test is from a different time of testing, the suspended test *must be Scored or Aborted*.

| Step | Screen                                                                                                    | Description                                                                                                    |
|------|----------------------------------------------------------------------------------------------------|----------------------------------------------------------------------------------------------------|
| 1.   | <b>e</b> Tests <sup>®</sup>                                                                                                    | • After a student enters their <b>ID</b> at any <b>Testing Station</b> within the agency,                                                                                                    |
|      | Your last test was suspended and needs<br>to be reconnected. Note to proctor: Click<br>the Intervene button from the Session<br>Activity window.                                                                                                    | <ul> <li>The message (at left) will display if they<br/>have a <b>Suspended</b> test.</li> </ul>                                                                                                    |
| 2.   | Session full name: ABE (LAB:CC - Intake: Appraisal)<br>Site: North Campus<br>Supervisor: Proctor 43<br>Status: Active<br>Stow configuration<br>Station Full Name<br>Student<br>Status<br>Remove<br>CC-01 (Carteer Centrel)<br>Interviewe<br>55 141083 - Melinda Acosta<br>REQUEST<br>080R | <ul> <li>At the Management Console,         <ul> <li>Click Intervene for the Student with the station REQUEST status.</li> </ul> </li> <li>Note! You may need to Refresh the Session Activity screen to see the Request.</li> </ul>         |
| 3.   | Student Session Management<br>Station: CC-01 (Career Center) Laboratory: Career Center<br>Student requiring access: 555141083 - Melinda Acosta<br>Test in progress: 080R<br>Reconnect student testing session to this session.<br>Reconnect<br>Cancel                                     | <ul> <li>From the pop-up,</li> <li>Click Reconnect.</li> <li>The suspended test is Reconnected, and the student may continue.</li> </ul>                                                                                                    |
| 4.   | Your last test was suspended and needs<br>to be reconnected. Note to proctor: Click<br>the Intervene button from the Session<br>Activity window.                                                                                                    | <ul> <li>At the Testing Station, <ul> <li>Click Refresh.</li> </ul> </li> <li>The student will continue the test where the test was suspended.</li> <li>The test-timer (if enabled) will continue with remaining time available.</li> </ul> |

© 2021 CASAS. All rights reserved.

## eTests<sup>\*</sup> TOPSpro

## **Test Interruptions**

| Step | Screen               | Description                                                                                                    |
|------|----------------------|----------------------------------------------------------------------------------------------------|
| 5.   | Melinda Acosta       | • If the student will not take any more tests,<br>The student will <b>Logout</b> .                                                                                                    |
| 6.   | 15-May-17 1.12:58 PM | <ul> <li>The application returns to the Main screen.         <ul> <li>The Testing Station is now available for the next student to begin testing – i.e., Enter ID.</li> </ul> </li> <li>If no further testing will take place,         <ul> <li>EXIT the Testing Station at top right.</li> <li>STOP the Testing Session at the Management Console.</li> </ul> </li> </ul> |